## 迷惑メールフィルター設定方法

「さくらのメールボックス」にアクセスし、ログインします。
 ※URL: https://secure.sakura.ad.jp/rscontrol/?webmail=1
 ※パスワードはメールソフトに設定したものを同一です。

|                                       | さくらのレンタルサーバ・さくらのメールボックス<br>ウェブメール ログイン                                        |
|---------------------------------------|-------------------------------------------------------------------------------|
|                                       | お客様のメールアドレスと、メールパスワードをご入力ください。                                                |
|                                       | メールアドレス:                                                                      |
|                                       | パスワード: 回日バージョンを使用する                                                           |
|                                       | ログインする                                                                        |
| 注意事項                                  |                                                                               |
| <ul> <li>さくらのレン<br/>『作成したメ</li> </ul> | タルサーバ(ライト・スタンダード・プレミアム)、さくらのメールボックスをご利用の場合は、<br>ールアドレス』と、『メールパスワード』を入力してください。 |
| <ul> <li>さくらのレン</li> </ul>            | タルサーバ(ビジネス・ビジネスプロ)、さくらのマネージドサーバをご利用の場合は、                                      |

② メールボックス画面の左上、「メール」プルダウンメニューから、

「設定」を選択します。

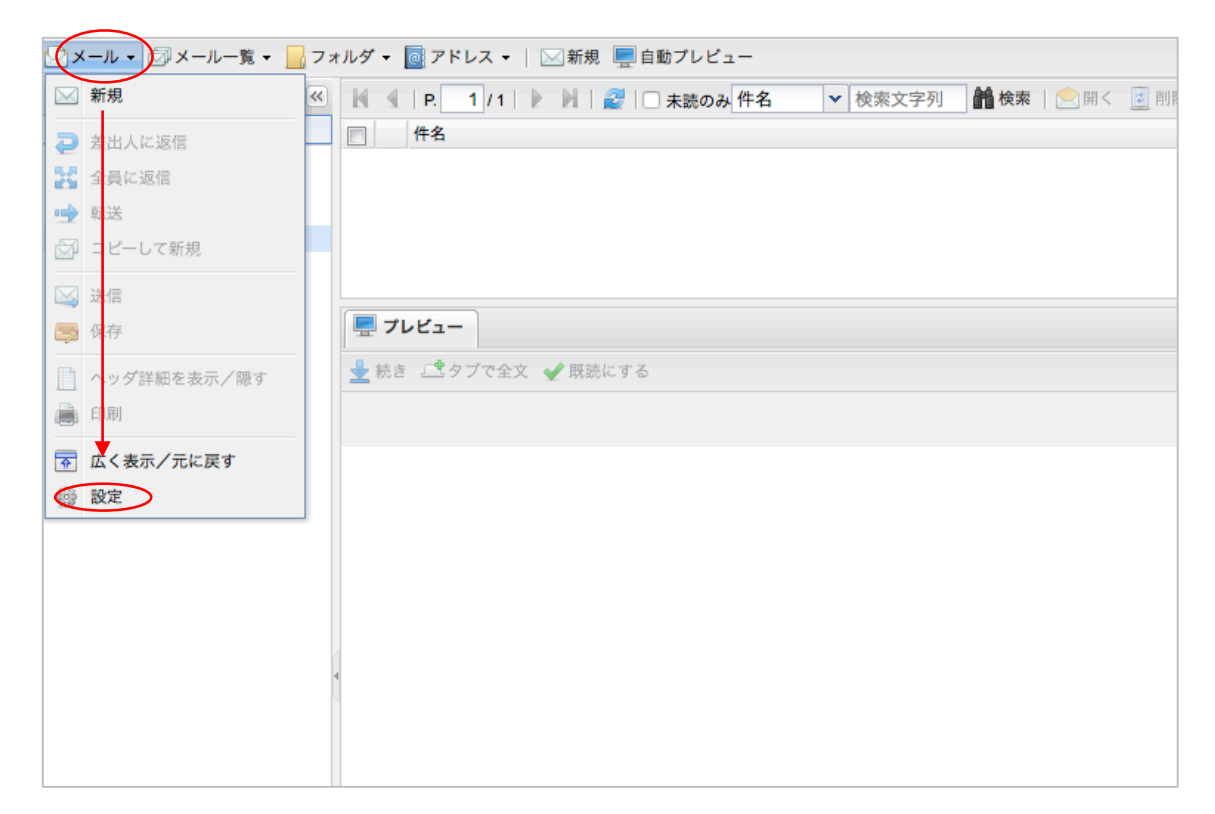

- ③ 警告「差出人アドレスに使用するデフォルトのドメインが設定されていません。初期ドメイン(lfa.jp)を 使用します。」が表示されますが、気にせず「OK」をクリックします。
- ④「設定」画面が開きますので、「メールフィルタ」タブをクリックします。
- ④ 一行目の、「迷惑メールフィルタを利用する」にチェックを入れます。
- ⑤ 「OK」をクリックし、設定完了です。

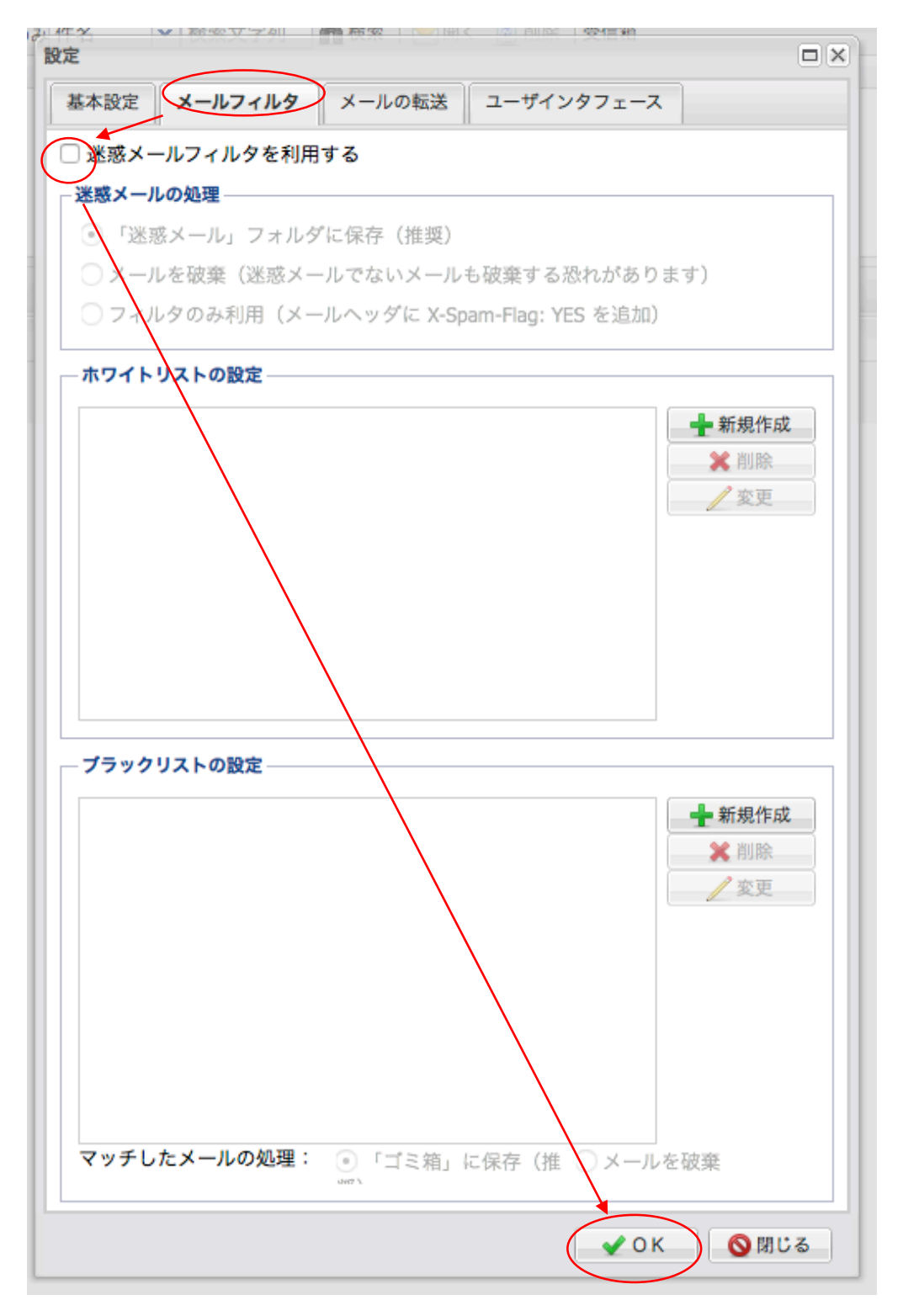

⑥ メールフィルタ設定後、しばらくは時々この画面にログインし、

必要なメールが「迷惑メール」フォルダに紛れ込んでいないかチェックするようにしてください。

| 🗟 メール 🗸 🖾 メール一覧 👻 📙 フォ | †ルダ ▼ 💽 アドレス マ │ 🖂 新規 🖳 自動プレビュー           |  |
|------------------------|-------------------------------------------|--|
| a.jp 🔍                 | I ▲   P. 1 / 1   I II = I   2   □ 未読のみ 件名 |  |
| 使用率: 0 B/200 MB (0%)   | 一件名 件名                                    |  |
| ] 👢 catch@lfa.jp       |                                           |  |
| アドレス帳                  |                                           |  |
| - 🎡 設定                 |                                           |  |
| 📥 受信箱 (0 / 0)          |                                           |  |
|                        |                                           |  |
| - 🔚 送信済み (0 / 0)       |                                           |  |
| ···· ジ ゴミ箱 (0 / 0)     | ■ ブレビュー                                   |  |
| (1) 迷惑メール (0 / 0)      |                                           |  |
|                        | 🚽 続き 🚅 タブで全文 🖌 既読にする                      |  |
|                        |                                           |  |
|                        |                                           |  |
|                        |                                           |  |
|                        |                                           |  |
|                        |                                           |  |
|                        |                                           |  |
|                        |                                           |  |
|                        |                                           |  |
|                        |                                           |  |

⑦「迷惑メール」フォルダ内に、フィルターにかけたくないメールが見つかった場合、

②~④の手順を繰りかえし、メールフィルタの設定画面に入ります。

⑧「ホワイトリストの設定」欄の右、「+新規作成」をクリックし、追加された行にフィルターしたくないアドレスを登録します。

「OK」をクリックし、完了です。

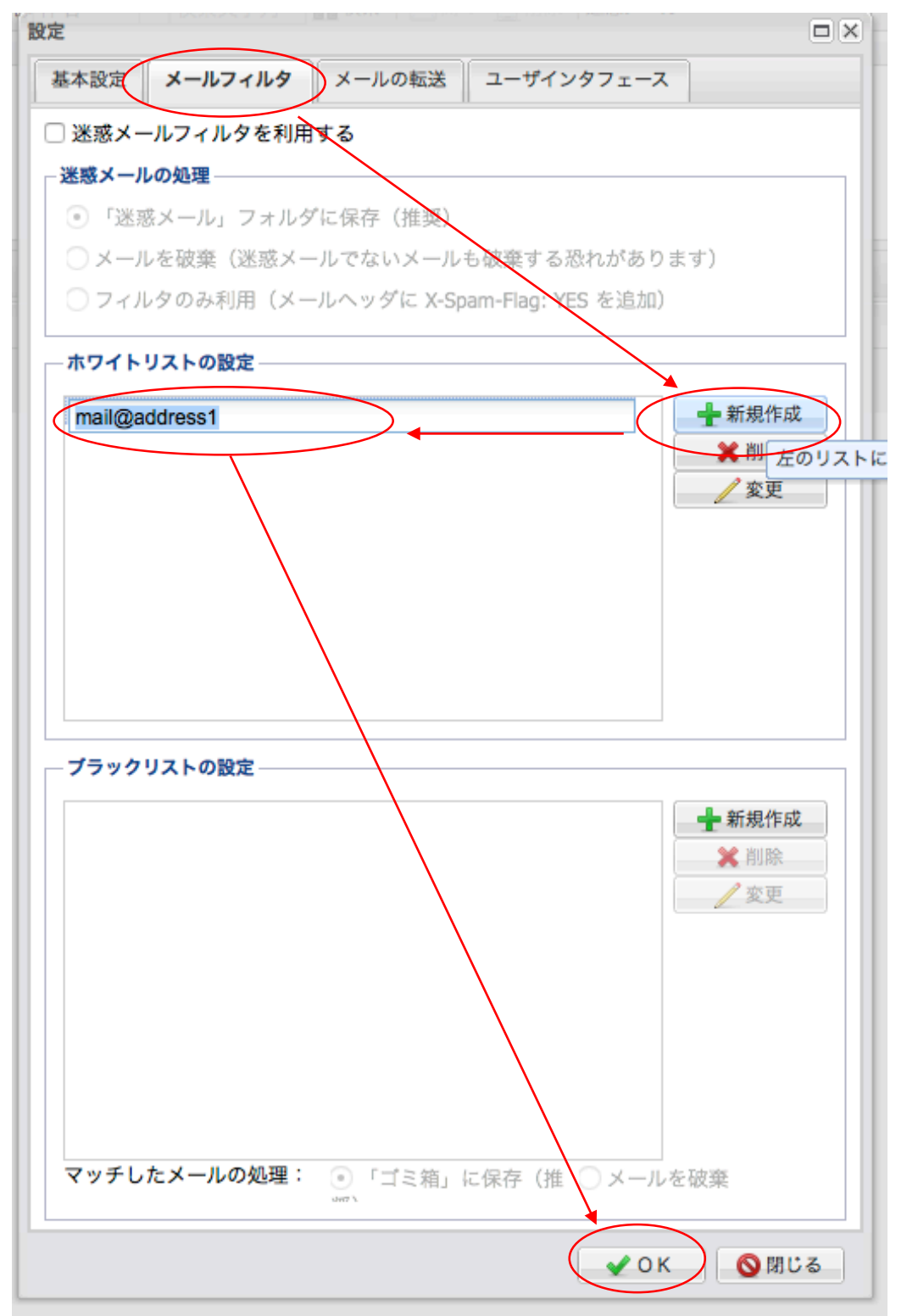